## Ako začať používať aplikáciu ePanel?

**Krok 1:** Prihláste sa k svojmu účtu na stránkach <u>https://www.pearson.eu/cee/slovakia/login-register/?no\_cache=1</u>

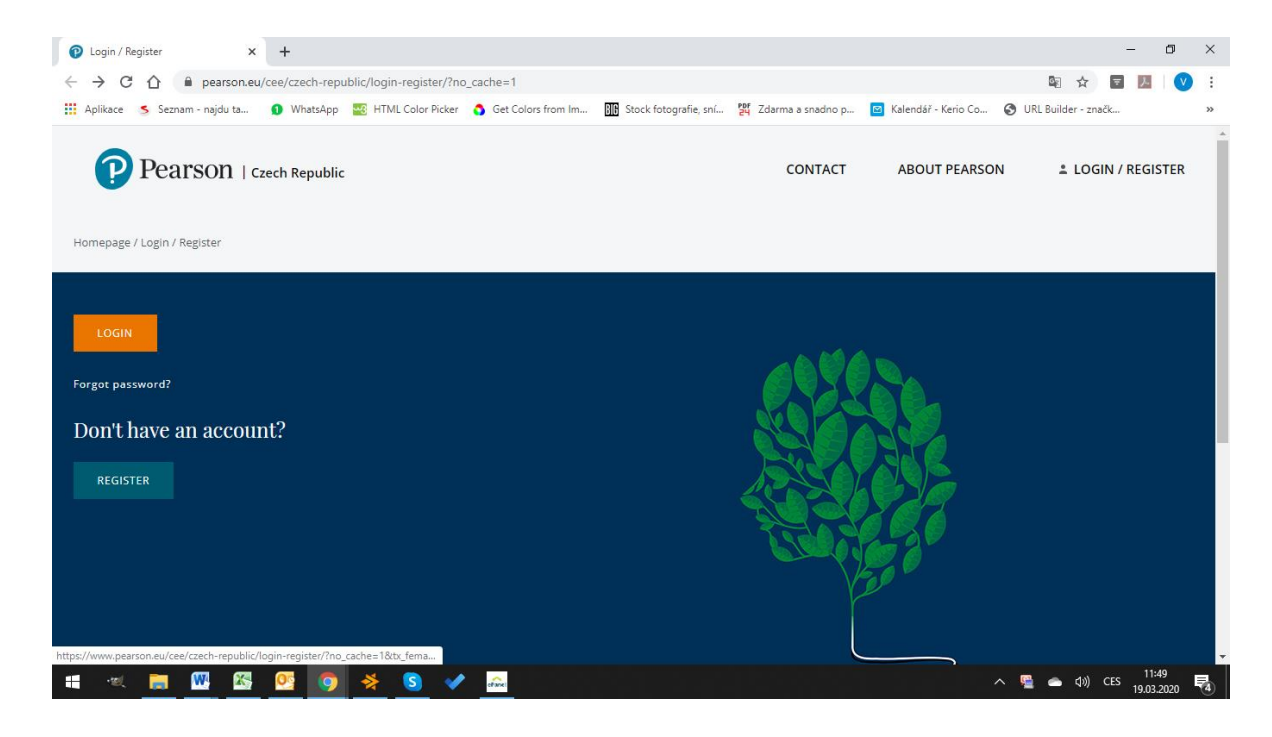

Ak ešte nie ste registrovaný, postupujte podľa návodu nižšie. Pokiaľ už registrovaný/á ste, prejdite na krok 2.

- 1. Na stránke <u>https://www.pearson.eu/cee/slovakia/login-register/?no\_cache=1</u> kliknite na "Register"
- 2. Zvoľte rolu "Teacher"
- 3. Vyplňte všetky údaje (skontrolujte, či máte vyplnenú Slovenskú republiku)

| Register × +                                                            |                                                          |                       | - 0 ×                   |
|-------------------------------------------------------------------------|----------------------------------------------------------|-----------------------|-------------------------|
| ← → C ☆ 🏚 pearson.eu/cee/czech-republic/login-register/register/        |                                                          |                       | ⊶ 🖻 ☆ 🖬 💹 💙 :           |
| 🛗 Aplikace 🏾 S Seznam - najdu ta 🚯 WhatsApp 🔤 HTML Color Picker 🐧 Get ( | Colors from Im Stock fotografie, sní 📴 Zdarma a snadno p | 🖂 Kalendář - Kerio Co | 🚱 URL Builder - značk » |
| First name *:                                                           | Last name * :                                            |                       |                         |
| Phone number * :                                                        | Confirm your choice * :                                  |                       |                         |
|                                                                         | Czech Republic                                           | $\sim$                |                         |
| School information<br>School name * :                                   |                                                          |                       |                         |
| City*:                                                                  | Street * :                                               |                       |                         |
|                                                                         |                                                          |                       |                         |
| Postal code * :                                                         | Region of the school * :                                 |                       |                         |
|                                                                         | Czech Republic                                           | $\sim$                |                         |
| = 🔍 🚍 🔛 🖾 💁 🧔 亲 💁 🛲                                                     |                                                          |                       | へ 🚆 📥 d») CES 11:54 🛃   |

4. Vytvorte účet.

Krok 2: Vo svojom profile prejdite na kartu "ePanel",...

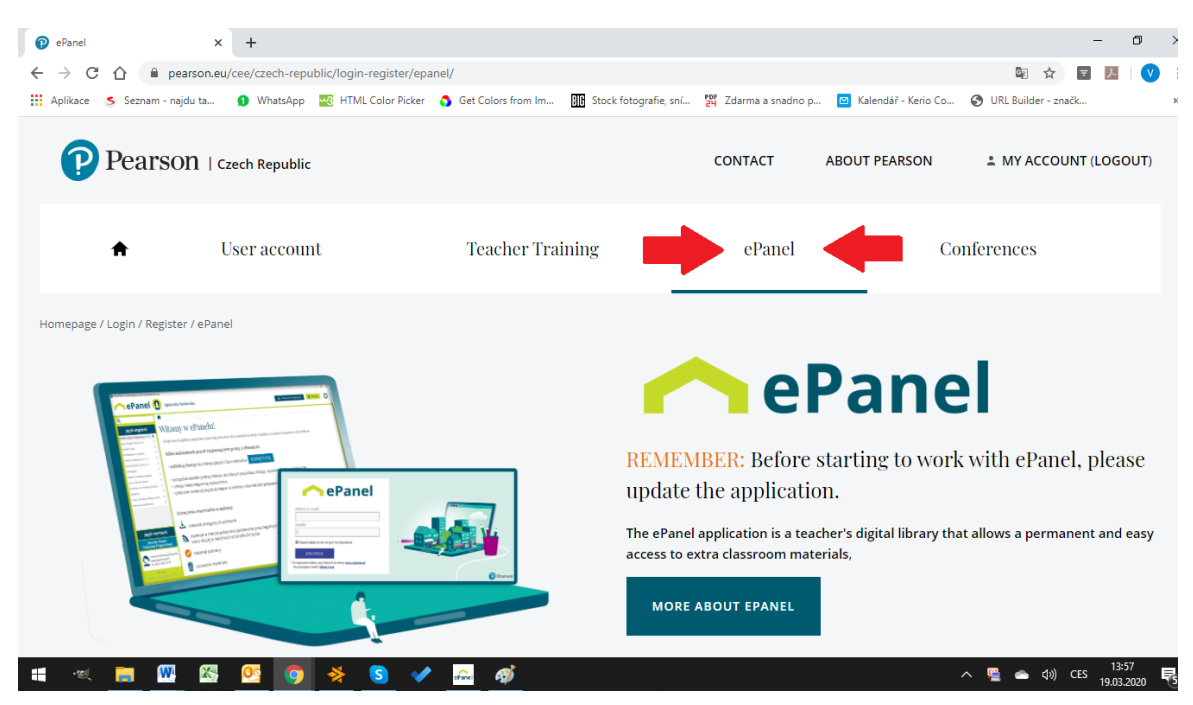

...stiahnite a nainštalujte si aplikáciu do svojho počítača.

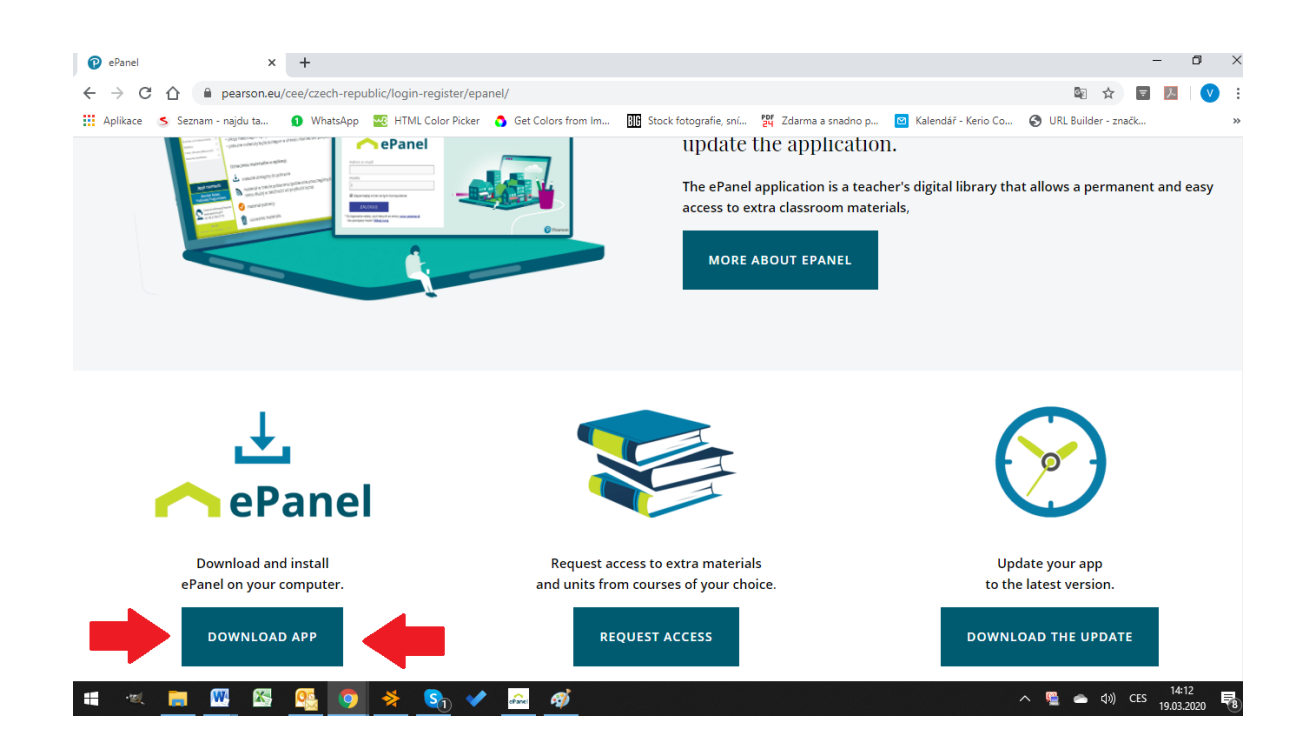

**Krok 3**: Ďalej je potrebné požiadať o prístup k Vami vybraným titulom, na ktoré sa chcete pozrieť, alebo s ktorými chcete pracovať. O prístup si požiadajte opäť vo svojom profile na karte "ePanel" pod tlačidlom "Request Access".

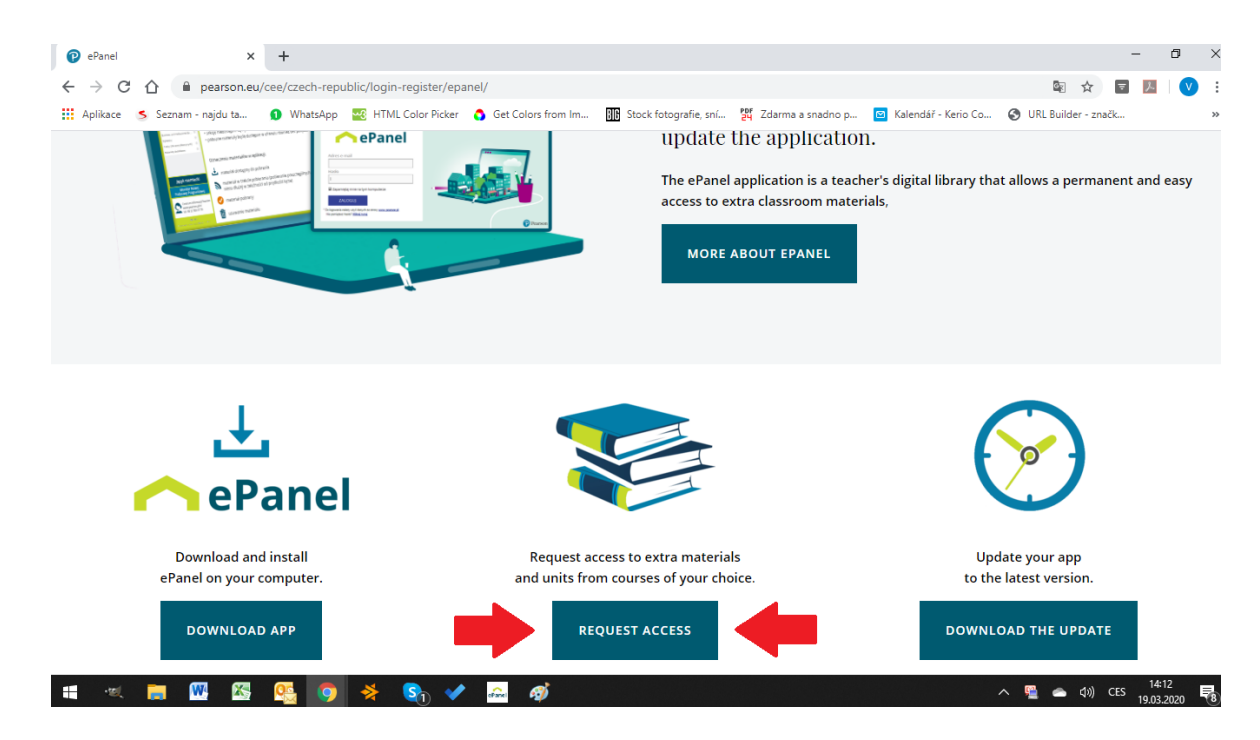

Môžete si vyberať zo všetkých dostupných titulov z vydavateľstva Pearson.

| Request access form × +                   |                                                                                                    | - 0 ×                      |
|-------------------------------------------|----------------------------------------------------------------------------------------------------|----------------------------|
| ← → C ☆ 🔒 pearson.eu/cee/czech-rep        | ublic/login-register/epanel/request-access-form/?no_cache=1                                                                                                    | 🔄 ९ 🛧 🔄 💹 🛛 😢 🗄            |
| 🗰 Aplikace 🔰 Seznam - najdu ta 🕦 WhatsApp | 🚾 HTML Color Picker 🚯 Get Colors from Im 🕕 Stock fotografie, sní 🙀 Zdarma a snadno p 🧧 Kalendář - Kerio Co                                                                                                    | 🚱 URL Builder - značk »    |
|                                           | Pearson   cardin Heyadak CONTIACT ABOUT PEARSON 1 MARCOUNT (LOGOUT)                                                                                                    |                            |
|                                           | User account Teacher Training ePanel Conferences                                                                                                    |                            |
|                                           | Homepage / Login / Regrater / oPanol / Request access form                                                                                                    |                            |
|                                           |                                                                                                    |                            |
|                                           | English                                                                                                    |                            |
|                                           | Provinces facula     Provinces facula     Prov |                            |
|                                           | Reservae that teacher materials are available exclusively for Ramon courses' users. You'r reguest will be verified by you'r loui' representative.                                                                                                    |                            |
|                                           | Abot Person Price/Policy f Yut                                                                                                    | 1401                       |
| 📲 🔍 🚍 🚾 🕵 🧕                               | 🛛 😤 🗞 🖌 🛲 🧭                                                                                                    | へ 🚆 🕋 d)) CES 19.03.2020 🍕 |

**Krok 4:** Po schválení Vašej žiadosti (môže to trvať aj 24 hodín) sa môžete prihlásiť do aplikácie (použite rovnaké prihlasovacie údaje ako pri registrácii) a začať pracovať s Vami vybranými titulmi. Ak budete mať v budúcnosti záujem o iné tituly, postupujte znova od kroku 1.

| 🟯 Sign In   Pearson ePanel   ver. 1.5.7119.1533                           | - 🗆 X |
|---------------------------------------------------------------------------|-------|
|                                                                           |       |
| ePaner                                                                    |       |
| Password                                                                  | ***   |
|                                                                           |       |
| Sign In * Use your credential provided by a local Pearson representative. |       |
| Forgot your password? <u>Click here</u> .                                 |       |

V aplikácii je možné si otvoriť všetky materiály, ktoré sú k jednotlivým titulom dostupné. Je teda možné pracovať s učebnicou, pracovným zošitom, učiteľskou príručkou, prehrávať si zvukové nahrávky a nájdete tu aj mnoho doplnkových materiálov.

| 🗠 Pearson ePanel 1.5.7119.1533 CZ   You are signed as vojta.denis@gmail.com – 🗗 X                                              |                       |                                       |                                |                          |  |
|----------------------------------------------------------------------------------------------------|-----------------------|---------------------------------------|--------------------------------|--------------------------|--|
| Czech                                                                                                    | Vojtěch De            | enis                                  | L DOWNLO                       | DAD MANAGER 💋 REFRESH    |  |
| ٩                                                                                                    |                       | ondary School / Focus (GLOBAL) / Focu | is 2                           |                          |  |
| Pre-Primary School                                                                                                    | FOCUS                 | Focus 2                               |                                |                          |  |
| Lower Secondary School                                                                                                    |                       | ↓ Students' Book                      | J. Workbook                    | Teacher's Book           |  |
| Secondary School                                                                                                    | •                     | L Class CD 1                          | Class CD 2                     | Class CD 3               |  |
| Focus Second Edition (Global)                                                                                                  |                       | + Photocopiables                      | Workbook answer key            | Word List                |  |
| Grammar presentations                                                                                                    |                       | J. Placement test                     | Students' Book (Czech edition) | Workbook (Czech edition) |  |
| Focus (GLOBAL)                                                                                                    |                       |                                       |                                |                          |  |
| Choices (GLOBAL)                                                                                                    | Focus (GLOBAL) Series |                                       |                                |                          |  |
| Skontaktuj się<br>zinfolinia Pearson<br>22 3060 779<br>office@pearson.com<br>Terms<br>Created with care by www.dibby.pi   2011 |                       |                                       |                                | ^<br>                    |  |
| 📲 🔍 🥫 🚾 🚳                                                                                                    | 🛛 💁 🍳 🧕               | D 🖌 🔤                                 |                                | へ 🖳 📥 (小)) CES 15:26 📑   |  |